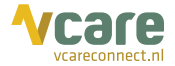

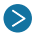

# Telefonisch contact in Vcare Operator

U bent telefonisch in gesprek en vraagt of u mag meekijken en legt uit:

- het telefonische gesprek moet actief blijven, dus niet ophangen
- zet de telefoon op luidspreker (speaker)
- de videoverbinding maakt gebruik van uw internetbrowser, zorg dat deze actief bliift

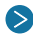

#### > Video connect opstarten

U klikt in het gespreksvenster op het icoon Video connect 🛄

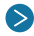

## Stuur SMS of e-mail naar patiënt

Het mobiele nummer is automatisch ingevuld, om de uitnodiging te versturen kiest u de knop voor eenzijdige beeldverbinding, of de knop voor tweeziidige beeldverbinding.

Bij gebruik van een e-mailadres of ander telefoonnummer: vul handmatig het adres in en klik op het icoon voor een- of tweezijdig heeld

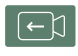

Eénzijdig beeld: Ontvanger is in beeld maar ziet u niet

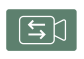

Tweezijdig beeld: Ontvanger is in beeld en kan 11 ook zien

Tijdens de beeldverbinding kunt u nog steeds wisselen tussen één- en tweezijdig beeld.

#### Beeldverbinding opstarten

Patiënt ontvangt een SMS of e-mail met een unieke link en klikt deze aan, klikt op "Toestaan" voor gebruik van de camera en de beeldverbinding start meteen op.

### Beeldverbinding stoppen

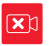

Klik op de rode knop om de beeldverbinding te beëindigen. Hiermee beëindigt u niet de telefonische verbinding.